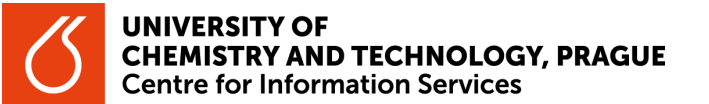

## Search for printed resources according to Departmental libraries

- Open the website chemTK <u>https://www.chemtk.cz/en/</u>. Under the main search box, in the header of the page, select the <u>Catalog</u> button.
  - You can also open it directly via the link <u>https://vufind.techlib.cz/?lng=en</u>.
- 2. Select the <u>Find</u> button (without typing any word into the search box).
- 3. On the right side of the screen, there is a <u>Narrow Search</u> facet. Scroll down to the <u>UCT</u> <u>departments</u> filter (to the bottom) and select the department you are interested in.
  - In the footer of the <u>UCT departments</u> filter, click on "more..." or "see all..." to display all departments of UCT Prague with its own library.

| 6 14.083 N. 14 2<br>rodni technická kni<br>tional Library of Te | 176. MAY E VSCHT PRAHA VOCB PRAGUE                                                                                       |                               |
|-----------------------------------------------------------------|----------------------------------------------------------------------------------------------------|-------------------------------|
| Integrated sea                                                  | arch, NTK, UCT and IOCB collections All Field                                                                            | ds 1 - Q Find Advanced Search |
| ome / Search:                                                   |                                                                                                    |                               |
| uggested Top                                                    | pics within your search.                                                                                                 | 2 Nerrow Search               |
| story 7,373                                                     | informatics 6,596 × artificial intelligence 4,962 × electrotechnics 771 × mathematics 3,496 × personal cars 3,492 × more | 3,881 × Collection            |
| anteotore (3,                                                   | THE INFORMATION AND IN PRODUCTION APPER TOTAL                                                                            | NTK X 497,661                 |
| wing 1 - 20 results of 554,629 for search ", Sort R             |                                                                                                    | levance v                     |
| y time: 0.20s                                                   |                                                                                                    | 3 UCT departments             |
| -                                                               | Řešení pro stavby postižené povodní                                                                                      |                               |
|                                                                 | by Kucera, Jin                                                                                                    | Department of 1,980           |
| 1                                                               | Located: Shelf 4A043                                                                                                    | Glass and Ceramics 🗙          |
| • •/                                                            | Article Checked Out                                                                                                    |                               |
| - <u></u>                                                       |                                                                                                    | Department of 1.793           |
|                                                                 | Computer electronics.                                                                                                    | Analytical Chemistry 🗙        |
| -                                                               | Published: 1974                                                                                                    |                               |
|                                                                 | Located: Stack room                                                                                                    | Department of 1.686           |
|                                                                 | BOOK CALLER                                                                                                    | Water Technology and          |
|                                                                 |                                                                                                    | Environmental Engineering     |
|                                                                 | Ukazatele hospodářského vývoje v                                                                                         | •                             |
| 1000                                                            | zahraničí                                                                                                    | <u></u>                       |
|                                                                 | Published: 1974                                                                                                    | Department of Collid 1 500    |
|                                                                 | Located: Stack room                                                                                                    | Department of Solid 1.595     |
| _                                                               | TO DOM A STOCK                                                                                                    | State Chemistry X             |
|                                                                 |                                                                                                    | Department of                 |
|                                                                 |                                                                                                    | Department of                 |

- 4. The results list with all printed resources of the given department will be displayed.
- 5. You can further modify the results list using additional filters (author's name language...) on the right side of the screen or perform a new search.
- 6. Remember that the filter is active until you cancel it.

| Integrated search, NTK, UCT and IOCB collections  | All Fields | ~ Q Find |
|---------------------------------------------------|------------|----------|
| Reset Filters                                     |            |          |
| UCT departments: Department of Glass and Ceramics |            |          |

Pro tip

You can refine your results list to the resources stored at a specific department at any point during a search.

• Type one or more words (book title/author's name/keyword) that you are looking for into the search box and select the <u>Find</u> button. Then refine the results list using the <u>UCT departments</u> filter.